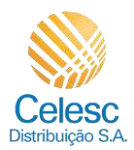

## Agência Web Celesc

## Perfil Imobiliárias

Passo a passo de como solicitar uma **Troca de titularidade pela imobiliária para Pessoa Jurídica** das unidades consumidoras vinculadas a imobiliária.

| Explicação                                                                                                    | Captura de                                                                                                    | tela                                                                                |              |                                  |                                |                                                                          |
|----------------------------------------------------------------------------------------------------|----------------------------------------------------------------------------------------------------|-------------------------------------------------------------------------------------|--------------|----------------------------------|--------------------------------|--------------------------------------------------------------------------|
| Minha Celesc - Agência Virtual - Google Chrome                                                                                |                                                                                                    |                                                                                     |              |                                  |                                |                                                                          |
|                                                                                                    | Celesc                                                                                                    |                                                                                     | -            | Itocar imée                      | e)                             | 🔒 Lar 🗮                                                                  |
| (2) Utilize a barra<br>lateral para acessar<br>os <b>Serviços</b><br><b>Disponíveis</b> na parte<br>inferior da tela inicial. | Olá, Marmar faita<br>de energia<br>Acesse os serviços dessa instalação que está sob<br>controle de sua imobiliária. |                                                                                     |              | Com                              | Comparativo com o mês anterior |                                                                          |
|                                                                                                    | Abril<br>Vence em 20/04/2024                                                                                        |                                                                                     |              | R\$ 101,04                       |                                | 1.06 a menos que no més anterior<br>Wh a mais que no més anterior        |
| Minha Celesc - Agência                                                                                                    | Virtual - Goog                                                                                                    | gle Chrome                                                                          |              |                                  |                                |                                                                          |
| (3) Clique em <b>Troca</b><br><b>de titularidade</b>                                                                          | Serviços Ce                                                                                                    | elesc de A a Z                                                                      | Ζ            |                                  |                                |                                                                          |
| para imobiliária<br>(baixa tensão) .                                                                                          | =0                                                                                                    | ٥                                                                                   | 8            |                                  | ۲                              | Troca de                                                                 |
|                                                                                                    | Datas de corte                                                                                                    | Datas de leitura                                                                    | Desligamento | Histórico de<br>faturas e 2º via | Religação                      | <ul> <li>titularidade<br/>pora imobiliária<br/>(baixa tensão)</li> </ul> |
| Minha Celesc - Agência Virtual - Google Chrome                                                                                |                                                                                                    |                                                                                     |              |                                  |                                |                                                                          |
| (4) Clique em                                                                                                    | C<br>Troca de<br>baixa ten<br>se você compro ou<br>agu a atempro du                                                 | titularidade<br>São<br>alugou um Indovel, pode sofici<br>industridade da conta de l | kar          |                                  | _                              | Consultar prazos e requisitos                                            |
|                                                                                                    | Assim, as pròximas fa                                                                                               | turas virão em seu nome.                                                            |              |                                  |                                | Solicitar                                                                |

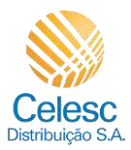

| Explicação                                                                                                    | Captura de tela                                                                                                    |  |  |  |
|----------------------------------------------------------------------------------------------------|----------------------------------------------------------------------------------------------------|--|--|--|
| Minha Celesc - Agência Virtual - Google Chrome                                                                        |                                                                                                    |  |  |  |
| (i)<br>O primeiro passo<br>para realizar a troca<br>de titularidade é fazer<br>a<br>Identificação do<br>novo titular. | <ul> <li>← Source</li> <li>↓</li> <li>↓</li> <li></li></ul> |  |  |  |
| (5) O campo<br><b>CPF/CNPJ</b> deverá<br>ser preenchido.                                                              | Identificação do novo titular     creceis       Prenche os campos com os seus dados para que possenos Identifica-io.     86.308       Obstinuar:     Continuar:                                                                                                    |  |  |  |
| Minha Celesc - Agência                                                                                                | Virtual - Google Chrome                                                                                                    |  |  |  |
| <ul> <li>(6) O campo Razão</li> <li>social deverá ser</li> <li>preenchido.</li> <li>(7) Informe a</li> </ul>          | Celess<br>Celess<br>Celess<br>Celess<br>Celess                                                                                                    |  |  |  |
| em casos de não<br>contribuinte, clique<br>em $\checkmark$ .                                                          | Identificação do novo titular     Official       Prencho os compos com os seus dados para que possamos identificá-lo.     Image possamos identificá-lo.                                                                                                    |  |  |  |
| (8) O campo <b>Data de<br/>constituição</b> deverá<br>ser preenchido.                                                 | Inscripto estadual  Não contribuinte  Info(03/2008                                                                                                    |  |  |  |
| Minha Celesc - Agência                                                                                                | Virtual - Google Chrome                                                                                                    |  |  |  |
| (9) O campo<br><b>Telefone fixo</b><br>deverá ser<br>preenchido.                                                      | Celosc<br>New yoursel are leaved for the Celosc<br>LAR DOCE LAR IMOVEIS                                                                                                    |  |  |  |
| (10) O campo<br><b>Telefone celular</b><br>deverá ser<br>preenchido.                                                  |                                                                                                    |  |  |  |
| deverá ser<br>preenchido.                                                                                             |                                                                                                    |  |  |  |

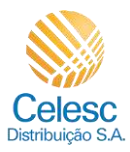

| Explicação                                     | Captura de tela                                                 |                                                                                                    |  |  |
|------------------------------------------------|-----------------------------------------------------------------|----------------------------------------------------------------------------------------------------|--|--|
| Minha Celesc - Agência Virtual - Google Chrome |                                                                 |                                                                                                    |  |  |
|                                                | Celesc                                                          |                                                                                                    |  |  |
|                                                | eter brockultet areaction zet.                                  | LAR DOCE LAR IMOVEIS                                                                                                    |  |  |
| (12) Anós preencher                            |                                                                 | Inegridatio lestadual                                                                                                    |  |  |
| todas as informações,                          |                                                                 | Não contribuinte                                                                                                    |  |  |
| clique em                                      |                                                                 | Data 41 contrainingto           10/03/2008                                                                                                    |  |  |
| Continuar                                      |                                                                 | (148) 3333-0000 (2000)                                                                                                    |  |  |
|                                                |                                                                 | (120000) (12000) (12000)                                                                                                    |  |  |
|                                                |                                                                 | Carst lardocelar.com.br                                                                                                    |  |  |
|                                                |                                                                 |                                                                                                    |  |  |
|                                                |                                                                 |                                                                                                    |  |  |
| Minha Celesc - Agência                         | Virtual - Google Chrome                                         |                                                                                                    |  |  |
|                                                | Celesc                                                          |                                                                                                    |  |  |
|                                                |                                                                 |                                                                                                    |  |  |
| <b>(i)</b>                                     | 2 Endereço do imóvel<br>Confra o endereço de indival informado. | 80280-336                                                                                                    |  |  |
| O segundo passo é                              |                                                                 | NEREU RAMOS                                                                                                    |  |  |
| do imóvel que está                             |                                                                 | ad a                                                                                                    |  |  |
| sendo solicitado a                             |                                                                 | CX 01                                                                                                    |  |  |
|                                                |                                                                 | REF: A01509065 - ANTIGO BINGO EM FRENTE                                                                                                    |  |  |
|                                                |                                                                 | CENTRO - SAD BENTO                                                                                                    |  |  |
|                                                |                                                                 | SAO BENTO DO SUL                                                                                                    |  |  |
| Minha Celesc - Agência                         | Virtual - Google Chrome                                         |                                                                                                    |  |  |
| (13) Para confirmar                            | Celesc                                                          |                                                                                                    |  |  |
| que o endereço está                            |                                                                 | UX UT                                                                                                    |  |  |
| local indicado.                                |                                                                 | Pater at interests<br>REF.: A01599965 - ANTIGO BINGO EM FRENTE                                                                                                    |  |  |
| (14) Para dar                                  |                                                                 | CENTRO - SAO BENTO                                                                                                    |  |  |
| sequência na<br>solicitação, clique em         |                                                                 | SAG BENTO DO SUL                                                                                                    |  |  |
|                                                |                                                                 | Confirmo a consistência dos dades relacionados ao endereço de imável e podemos<br>seguir com o processo de troca de titularidade da unidade consumidora discriminada<br>acima. |  |  |
|                                                |                                                                 |                                                                                                    |  |  |

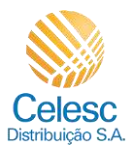

| Explicação                                                                                                    | Captura de tela                                                                                                    |                                                                                                    |  |  |
|----------------------------------------------------------------------------------------------------|----------------------------------------------------------------------------------------------------|----------------------------------------------------------------------------------------------------|--|--|
| Minha Celesc - Agência                                                                                                    | Virtual - Google Chrome                                                                                                    |                                                                                                    |  |  |
| (i)<br>O terceiro passso é<br>informar a<br><b>Leitura do medidor.</b><br>Deverá ser informado<br>a última leitura, caso<br>não possua essa<br>informação,<br>selecionar a opção de<br>cálculo pela média. | Celesc  Celesc  Celes | Tot Consumo Oerral Ativo         Image: A lankas reves possad's digitos.         Image: Você pode enviar uma foto do seu medidor         Image: Caso não possua acesso ao medidor, a leitura será calculada pela média.         Contínuar |  |  |
| Minha Celesc - Agência                                                                                                    | Virtual - Google Chrome                                                                                                    |                                                                                                    |  |  |
| <ul> <li>(15) Nessa<br/>demonstração será<br/>feito o cálculo pela<br/>média, clicando em</li> <li>✓.</li> <li>(16) Após informar a<br/>leitura, clique em</li> </ul>                                      | Cetesc<br>3 Leitura do medidor<br>Informe a jetura atual do medidos.                                                                                                    | Trit Consumo Genel Alico                                                                                                    |  |  |
| Minha Celesc - Agência                                                                                                    | Virtual - Google Chrome                                                                                                    |                                                                                                    |  |  |
| <ul> <li>Q quarto passo é o<br/>envio dos</li> <li>documentos</li> <li>necessários para<br/>aprovação da troca<br/>de titularidade.</li> </ul>                                                             | Colored     Colored     C     | Documento de Constituição da Empresa (Contrato social consolidado ou todas as<br>alterações, Formulário de empresário individual Estatuto Social, etc).<br>Informações sobre o documento<br>Selecionar: attuixo                           |  |  |

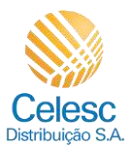

| Explicação                                                                                                    | Captura de tela                                                                                                    |   |  |  |
|----------------------------------------------------------------------------------------------------|----------------------------------------------------------------------------------------------------|---|--|--|
| Minha Celesc - Agência Virtual - Google Chrome                                                                           |                                                                                                    |   |  |  |
| (17) O primeiro<br>documento a ser                                                                                       | Celesc                                                                                                    |   |  |  |
| enviado é o<br>Documento de<br>Constituição da                                                                           | Documentos necessários  Você será a pensoa titular da conta, por isso, notua seus documentos.  Documento de Constituição da Empresa (Contrato social consolidade ou todas as alterações, Formulario de empresário individual, Estatuto Social, etc.)  Informações potes a documento |   |  |  |
| (18) O segundo                                                                                                    | 1. Selecionar arquivo                                                                                                    |   |  |  |
| documento a ser<br>enviado é o <b>Cartão</b><br>CNPJ da Empresa.                                                         | Cartao do CNPJ                                                                                                    |   |  |  |
|                                                                                                    | Informações sobre o documento (*)                                                                                                    |   |  |  |
| Minha Celesc - Agência                                                                                                   | Virtual - Google Chrome                                                                                                    |   |  |  |
|                                                                                                    | Celesc                                                                                                    | - |  |  |
| (19) O terceiro<br>documento a ser<br>enviado é o <b>RG e</b><br><b>CPF do</b><br><b>representante</b><br><b>legal</b> . | ت Selecionar.arquivo                                                                                                    |   |  |  |
|                                                                                                    | RG 6 CPF (ou outro documento oficial com foto) do representante legal de empresa<br>QU de procurador.                                                                                                    |   |  |  |
|                                                                                                    | Informações sobre o documento                                                                                                    |   |  |  |
| Minha Celesc - Agência                                                                                                   | Virtual - Google Chrome                                                                                                    |   |  |  |
| (20) O quarto                                                                                                    |                                                                                                    |   |  |  |
| documento a ser<br>enviado é uma Foto<br>do rosto do<br>representante legal<br>segurando o                               |                                                                                                    |   |  |  |
|                                                                                                    | Fota do rosto do representante legal QU do procurador segurando documente com a<br>foto aparecendo.                                                                                                    |   |  |  |
| documento*.                                                                                                    | Informações sobre o documento                                                                                                    |   |  |  |
| (21) O quinto<br>documento a ser<br>enviado é opcional,<br>caso houver<br>necessidade.                                   | Outros ( Procurseão pública ou Procurseão administrative acompanhada de copia<br>simples ou documentos de identificação originais e CPF do cutorgante. Ata com<br>silução du última adminotia, Ata do Assembieia em caso de 5 indice da e condomínio,                               |   |  |  |
|                                                                                                    | etc)<br>(opckena)                                                                                                    |   |  |  |

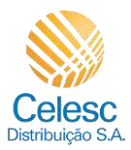

| Explicação                                                                          | Captura de tela                                                                                                    |                                                                                                    |  |  |
|-------------------------------------------------------------------------------------|----------------------------------------------------------------------------------------------------|----------------------------------------------------------------------------------------------------|--|--|
| Minha Celesc - Agência Virtual - Google Chrome                                      |                                                                                                    |                                                                                                    |  |  |
|                                                                                     | Celesc                                                                                                    |                                                                                                    |  |  |
| (22) Após anexar<br>toda a documentação<br>solicitada, clique em                    |                                                                                                    | Outros ( Procuração pública ou Procuração administrativa acompanhada da cópia<br>simples ou documentos de Identificação originais e CPF do outorgante, Ata com<br>eleição da ultima diretoria, Ata de Assembleia em caso de Sindico de condominio,<br>etc.).<br>(spocnal) |  |  |
| Continuar                                                                           |                                                                                                    | 1 Selecionar amuluo                                                                                                    |  |  |
|                                                                                     |                                                                                                    | Continuar (2)                                                                                                    |  |  |
| Minha Celesc - Agência                                                              | Virtual - Google Chrome                                                                                                    |                                                                                                    |  |  |
| <b>(</b> )                                                                          | Celesc                                                                                                    |                                                                                                    |  |  |
| O quinto passo é<br>definir uma <b>data de</b><br><b>vencimento</b> da<br>conta.    | 5 Data de vencimento<br>Escolte una tida de vencimiento para a conta<br>de luz do intóvel.                                                                                                    | 01 05 10 15 20 25                                                                                                    |  |  |
|                                                                                     |                                                                                                    | Continuar                                                                                                    |  |  |
| Minha Celesc - Agência                                                              | Virtual - Google Chrome                                                                                                    |                                                                                                    |  |  |
| (23) Nessa<br>demonstração<br>selecionamos dia <b>10</b> .                          | Celesc                                                                                                    |                                                                                                    |  |  |
| (24) Após selecionar<br>uma data, clique em                                         | 5 Data de vencimento<br>Escolha uma data de vencimento para a conta<br>de luz do imóvel.                                                                                                    | 01 05 10 15 20 25                                                                                                    |  |  |
| Continuar                                                                           |                                                                                                    | Continuar                                                                                                    |  |  |
| Minha Celesc - Agência Virtual - Google Chrome                                      |                                                                                                    |                                                                                                    |  |  |
|                                                                                     | Celesc                                                                                                    |                                                                                                    |  |  |
| O sexto passo é<br>definir se vai desejar<br>receber a <b>Fatura por</b><br>e-mail. | 6 Fatura por e-mail<br>Receta sua fatura por e-mail para garante<br>regularanza, anpione e facilizada. Ao manter una<br>e-mail calcatarado para (accetar e fatura, a<br>vende fatora não será mais enviada ao sero<br>e-nde-reço até que você que capte novamente<br>por essa forma de envio: | Desejo receber minha conta por e-mail.                                                                                                    |  |  |
|                                                                                     |                                                                                                    | Endereço de e-mail 2                                                                                                    |  |  |

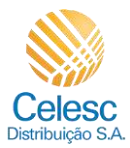

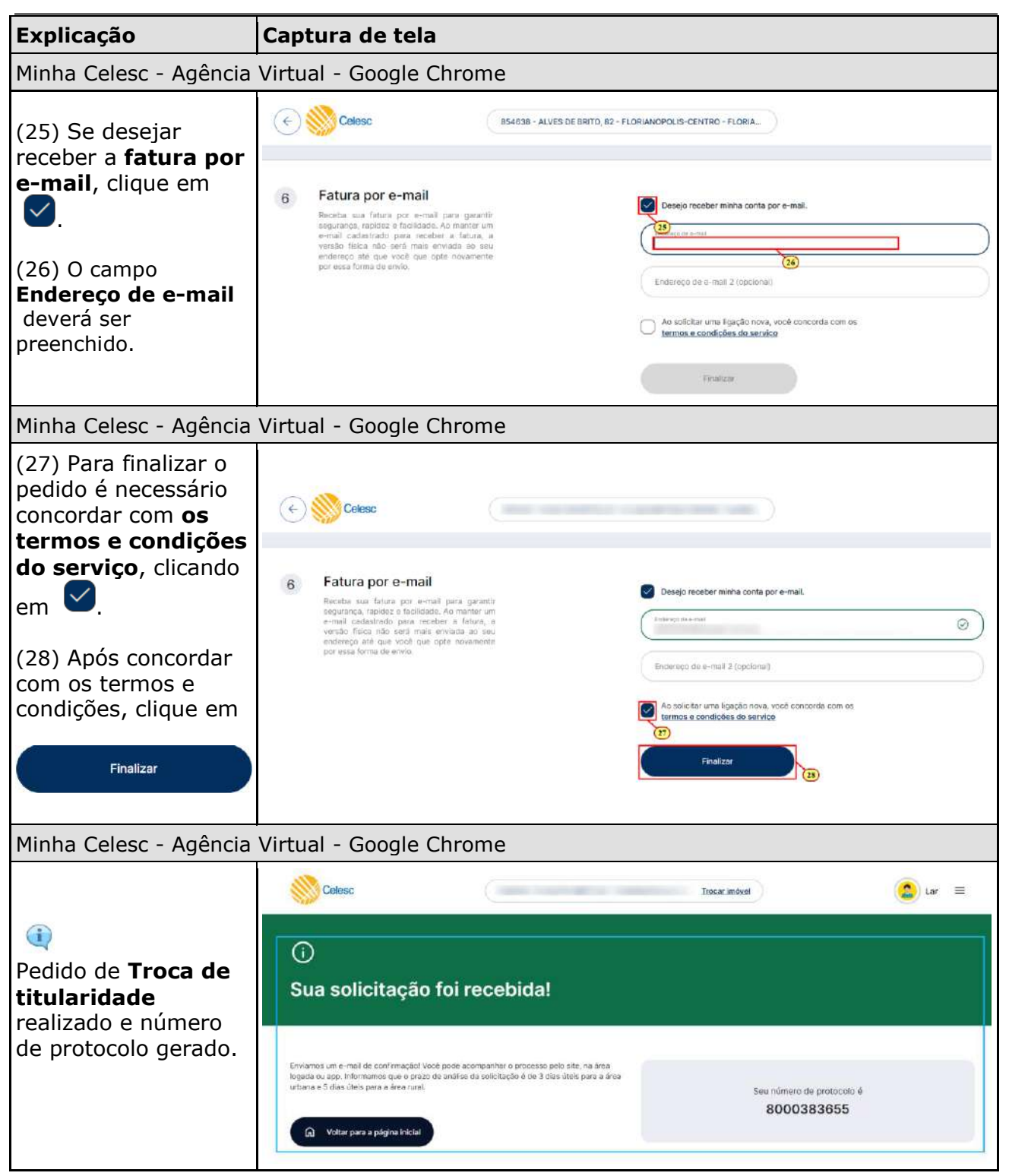